## Инструкция по обновлению и загрузке лицензии для работы со Skype for Business на телефоны Yealink.

Примечание: в процессе подготовки телефонов к работе со Skype for Business вам понадобится лицензия для каждого телефона. Если у вас отсутствует лицензия – обратитесь к дистрибьютеру оборудования.

### Загрузка версии ПО с сайта Yealink.

1. Зайдите на сайт компании Yealink по данной ссылке

<u>http://support.yealink.com/documentFront/forwardToDocumentFrontDisplayPage#</u> На странице найдите раздел «Skype for Business IP Phone», выберите модель телефона.

| Yealink   Facebook |                                   |             |                |         |                  |             |                    | English   中文           | Ipmatika_Sup | port   Log out |
|--------------------|-----------------------------------|-------------|----------------|---------|------------------|-------------|--------------------|------------------------|--------------|----------------|
| Yealink Support    | Downl                             | oad         | FAQ            | Ticket  | Training         | For Distrib | Download 🔻         | ,                      | Search       | Advanced 🔻     |
|                    | Video Collabo                     | oration     |                |         |                  |             |                    |                        |              |                |
|                    | Audio Confer                      | rence       |                |         |                  |             |                    |                        |              |                |
|                    | Desktop IP PI                     | hone        |                |         |                  |             |                    |                        |              |                |
|                    | <ul> <li>Skype for Bus</li> </ul> | siness IP P | hone           |         |                  |             |                    |                        |              |                |
|                    |                                   | T58A Skyp   | e for Business | т56А    | Skype for Busine | ss Z        | CP                 | 960 Skype for Business |              |                |
|                    |                                   | T48S Skype  | e for Business | T46 S   | Skype for Busine | 55          | T4                 | 25 Skype for Business  |              |                |
|                    |                                   | T41S Skype  | e for Business | 11 T48G | Skype for Busine | ss          | Та<br>111 Ф. П. Та | 6G Skype for Business  |              |                |
|                    |                                   | T42G Skyp   | e for Business | T41P    | Skype for Busine | ss          | T4                 | 0P Skype for Business  |              |                |

На открывшейся странице в разделе Firmware выберите необходимую версию прошивки с расширением .rom и скачайте ее.

| Yealink   Facebook                                                                       |                                                                                                    |                          |                 |                                                                                                    |                               |                               |             |            | English   中文 |  |  |  |
|------------------------------------------------------------------------------------------|----------------------------------------------------------------------------------------------------|--------------------------|-----------------|----------------------------------------------------------------------------------------------------|-------------------------------|-------------------------------|-------------|------------|--------------|--|--|--|
| Yealink  Support                                                                         |                                                                                                    | Download                 | FAQ             | Forum                                                                                                    | Ticket                        | Training                      | For Distrib | Download 🔻 |              |  |  |  |
| T46S Skype for Business         Last modified date:       2018/08/17   views:       6888 |                                                                                                    |                          |                 |                                                                                                    |                               |                               |             |            |              |  |  |  |
|                                                                                          | Datasheet                                                                                                    |                          | Datasheet       | Yealink-                                                                                                    | [46S (SFB) -[                 |                               |             |            |              |  |  |  |
|                                                                                          | Firmware & Firmware & | Release Note<br>ntenance | Firmware &      | T46S(T4                                                                                                    | 185,T425,T415                 | 5)-66.9.0.45.roi              | i.rom New   |            |              |  |  |  |
|                                                                                          | Documents<br>Other Documents<br>User Documents                                                                                                    |                          | Release<br>Note | Yealink_ver_66.9.0.45.cab New Yealink_Microsoft_Skype_for_Business_Edition_IP_Phones_Release_Notes_of_Version_9.p |                               |                               |             |            |              |  |  |  |
|                                                                                          |                                                                                                    |                          |                 | T46S(T4<br>Yealink_                                                                                               | 85,T425,T419<br>ver_66.9.0.42 | 11S)-66.9.0.42.rom<br>.42.cab |             |            |              |  |  |  |
|                                                                                          |                                                                                                    |                          |                 | T46S(T4<br>Yealink_                                                                                               | 85,T425,T419                  | )-66.9.0.25.ro                | m           |            |              |  |  |  |
|                                                                                          |                                                                                                    |                          |                 | T46S(T4<br>Yealink                                                                                                | 85,T425,T415                  | )-66.9.0.23.ro                | m           |            |              |  |  |  |
|                                                                                          |                                                                                                    |                          |                 |                                                                                                    |                               |                               |             |            |              |  |  |  |

Примечание: существует возможность непосредственного обновления ПО и загрузки лицензии для каждого телефона и массового обновления и загрузки лицензии с помощью Autoprovision. Далее будут последовательно рассмотрены оба варианта.

## Непосредственное обновление ПО и загрузка лицензии для каждого телефона.

1.Зайдите в веб-интерфейс телефона, перейдите во вкладку «Настройки», выберите в левом меню «Обновление ПО», нажмите на кнопку «Выберите файл», после чего укажите файл обновления на вашем ПК. Нажмите кнопку «Обновление ПО» для обновления телефона.

| Easy vor<br>IPmatika powered by Yealink | Статус | Аккаунт       | Сеть | DSS-кнопки       | Функции       | Настройки |  |  |  |  |
|-----------------------------------------|--------|---------------|------|------------------|---------------|-----------|--|--|--|--|
| Основные                                | Версия |               |      |                  |               |           |  |  |  |  |
| Время и Дата                            | Верс   | сия ПО        |      | 46.82.14.1       |               |           |  |  |  |  |
| Отображение<br>вызовов                  | Сбор   | ока           |      | 46.0.0.128.0.0.0 |               |           |  |  |  |  |
| Обновление ПО                           | Сброс  |               |      |                  |               |           |  |  |  |  |
| o o no barcento                         | Rese   | et to Factory |      | Reset t          | o Factory     |           |  |  |  |  |
| Auto Provision                          | Переза | грузка        |      | Перезагрузка     |               |           |  |  |  |  |
| Конфигурация                            | Обновл | ение ПО       |      | Выберите ф       | айл Файл не в | ыбран     |  |  |  |  |
| Правила набора                          |        |               | 2    | Обновление Г     | 10            |           |  |  |  |  |

2. После обновления **обязательно** сбросьте настройки до заводских, нажав на кнопку «Reset to Factory» в веб-интерфейсе.

#### 2. Загрузка лицензии.

Зайдите в веб-интерфейс телефона, перейдите во вкладку «Security», в левом меню выберите «License». Нажмите на кнопку «Выберите файл», выберите файл лицензии на вашем ПК и нажмите кнопку «Upload». После загрузки лицензии телефон перезагрузится.

|          | Status | Account         | Network | Features                            | Settings | Directory | Security  |  |
|----------|--------|-----------------|---------|-------------------------------------|----------|-----------|-----------|--|
| License  | Imp    | ort License 🛛   | )       |                                     |          |           | NOTE      |  |
| Password | Uplo   | ad License File | Выбери  | Выберите файл Файл не выбран Upload |          |           |           |  |
| Turned   |        |                 |         |                                     |          |           | Veu can e |  |

Телефон готов к работе с SFB.

# Массовое обновление ПО и загрузка лицензии для работы со Skype for Business.

1. Настройте на вашем сетевом оборудовании 66 DHCP-опцию. В опцию пропишите IP-адрес своего компьютера.

2. Скачайте бесплатную программу Tftpd64 или Tftpd32 по ссылке <u>http://tftpd32.jounin.net/tftpd32\_download.html</u> и установите ее на свой компьютер.

3. Создайте файл с расширением .cfg и назовите его в соответствии с моделью телефона:

| Phone Model | Common CFG file  |
|-------------|------------------|
| T54S        | y00000000070.cfg |
| T52S        | y0000000074.cfg  |
| T48G        | y0000000035.cfg  |
| T48S        | y0000000065.cfg  |
| T46G        | y0000000028.cfg  |
| T46S        | y0000000066.cfg  |
| T42G        | y0000000029.cfg  |
| T42S        | y0000000067.cfg  |
| T41P        | y0000000036.cfg  |
| T41S        | y0000000068.cfg  |
| T40P        | y0000000054.cfg  |
|             |                  |

4. Пропишите в файл следующие строки:

#!version:1.0.0.1

#### **#upgrade firmware on SFB**

static.firmware.url = tftp://192.168.249.81/54.8.1.65.rom

#install license

lync\_license\_dat.url = tftp://192.168.249.81/License\_\$MAC.dat

**#reset to factory** 

#### static.auto\_provision.reset\_factory.enable = 1

Сохраните файл.

5. Создайте на компьютере папку и поместите в нее файл прошивки, файл конфигурации .cfg, файлы лицензий. 6. Запустите Tftpd64, в поле Server interfaces выберите IP своего компьютера, нажмите кнопку Browse и выберите папку из п.6. Не закрывайте программу.

| 🏘 Tftpd64 by                                                                 | 🔖 Tftpd64 by Ph. Jounin |      |            |          |      |   |       |       |          | $\times$ |
|------------------------------------------------------------------------------|-------------------------|------|------------|----------|------|---|-------|-------|----------|----------|
| Current Directory C:\Program Files\Tftpd64                                   |                         |      |            |          |      |   |       |       | Browse   |          |
| Server interfaces 192.168.249.81 Intel(R) 82579LM Gigabit Network Connection |                         |      |            |          |      |   | •     |       | Show Dir |          |
| Tftp Server Tftp Client DHCP server Syslog server Log viewer                 |                         |      |            |          |      |   |       |       |          |          |
| peer                                                                         |                         | file | start time | progress | byte | s | total | timeo |          |          |
|                                                                              |                         |      |            |          |      |   |       |       |          |          |
|                                                                              |                         |      |            |          |      |   |       |       |          |          |
|                                                                              |                         |      |            |          |      |   |       |       |          |          |
|                                                                              |                         |      |            |          |      |   |       |       |          |          |
|                                                                              |                         |      |            |          |      |   |       |       |          |          |
|                                                                              |                         |      |            |          |      |   |       |       |          |          |
|                                                                              |                         |      |            |          |      |   |       |       |          |          |
|                                                                              |                         |      |            |          |      |   |       |       |          |          |
| Abou                                                                         | ıt                      |      |            | Settings |      |   |       |       | Help     |          |

7. Подключите телефоны к настроенному сетевому оборудованию. Должно начаться обновление и загрузка лицензии.

8. Если после обновления лицензия не была загружена автоматически, произведите сброс настроек телефона, после чего лицензия будет загружена.

Телефон готов к работе с SFB.